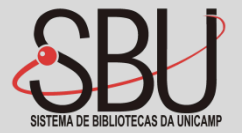

# Manual Turnitin Originalidade

Agosto/2021

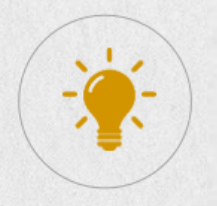

### **Como solicitar acesso ao Turnitin Originalidade?**

Preencha seus dados no formulário eletrônico, clicando aqui:

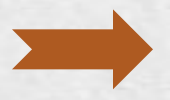

Em até dois dias úteis seu cadastro será feito na plataforma. Você receberá o seguinte e-mail: Bem-vindo a Turnitin! > Caixe de entrada ×

noreply@turnitin.com

turnitin

Bem-vindo à equipe do Turnitin!

Agora você faz parte de uma comunidade comprometida com a integridade acadêmica

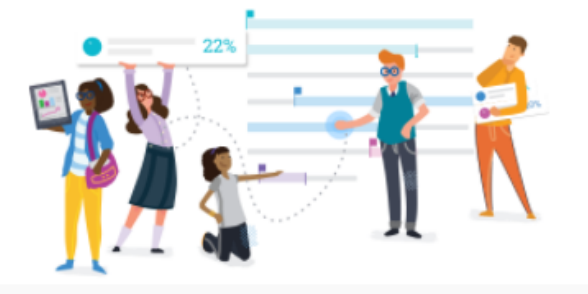

Olá, Mariana,

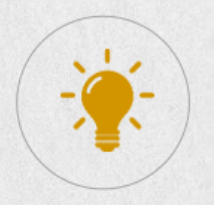

### Como ativar meu acesso ao Turnitin Originalidade?

Para ativar sua conta, será necessário efetuar a configuração dela:

**Atenção:** O e-mail para ativação da conta ficará ativo por 7 dias. Após esse período ele expira.

Agora você tem acesso a relatórios intuitivos, fornecendo correspondências de texto e pontuações de similaridade indicativas.

#### Como começar:

Onfigurar sua conta Clique abaixo para concluir a configuração e iniciar.

#### 🔄 Upload de tarefas

Saiba como organizar e visualizar relatórios.

#### Uso de relatórios

Avalie correspondências de texto e forneça outras informações que você pode colocar em ação imediatamente. Nós podemos ajudar.

Configurar minha conta

O link neste e-mail expira após 7 dias. Entre em contato com o <u>suporte de Turnitin</u> para receber um novo link.

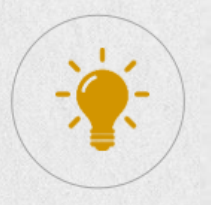

### Como ativar meu acesso ao Turnitin Originalidade?

se à conta de

\*Universidade Estadual de

Campinas, UNICAMP

Crie sua conta para começar!

Informe seu usuário (e-mail institucional indicado na solicitação de acesso à plataforma) e senha.

Aceite o termo e condições do sistema

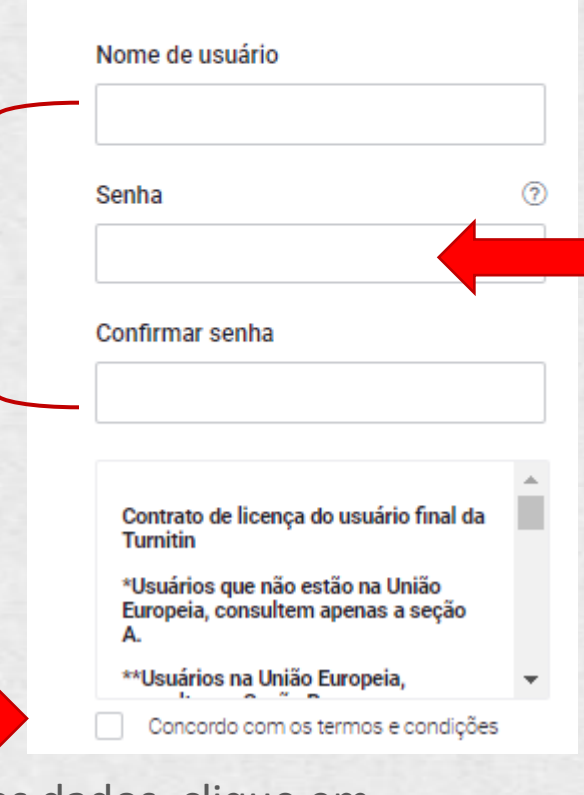

Após definição dos dados, clique em ativar conta

A senha deve ter pelo menos 8 caracteres e incluir pelo menos uma letra e um número

Criar conta

### Interface do Turnitin Originalidade?

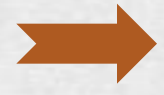

Após ativar sua conta, automaticamente você será direcionado para a página do Turnitin Originalidade:

| turnitin 🕖 🛛 📰 | Bem-vindo(a), Mariana                                                                                                    |                                                                                                 |
|----------------|----------------------------------------------------------------------------------------------------|-------------------------------------------------------------------------------------------------|
| ↑ Início       |                                                                                                    |                                                                                                 |
|                | Turnitin Originality<br>Relatórios de similaridade abrangentes e eficientes para rapidamente identificar conluios.<br>Executar | <b>123</b><br>Para saber mais, siga nossa orientação passo a<br>passo<br>Visitar guias          |
|                |                                                                                                    | Diga-nos o que funciona para você e em que<br>gostaria que melhorássemos<br>Dê-nos seu feedback |

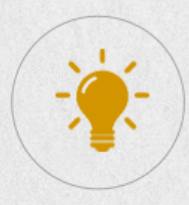

Ao acessar a ferramenta, você poderá clicar:

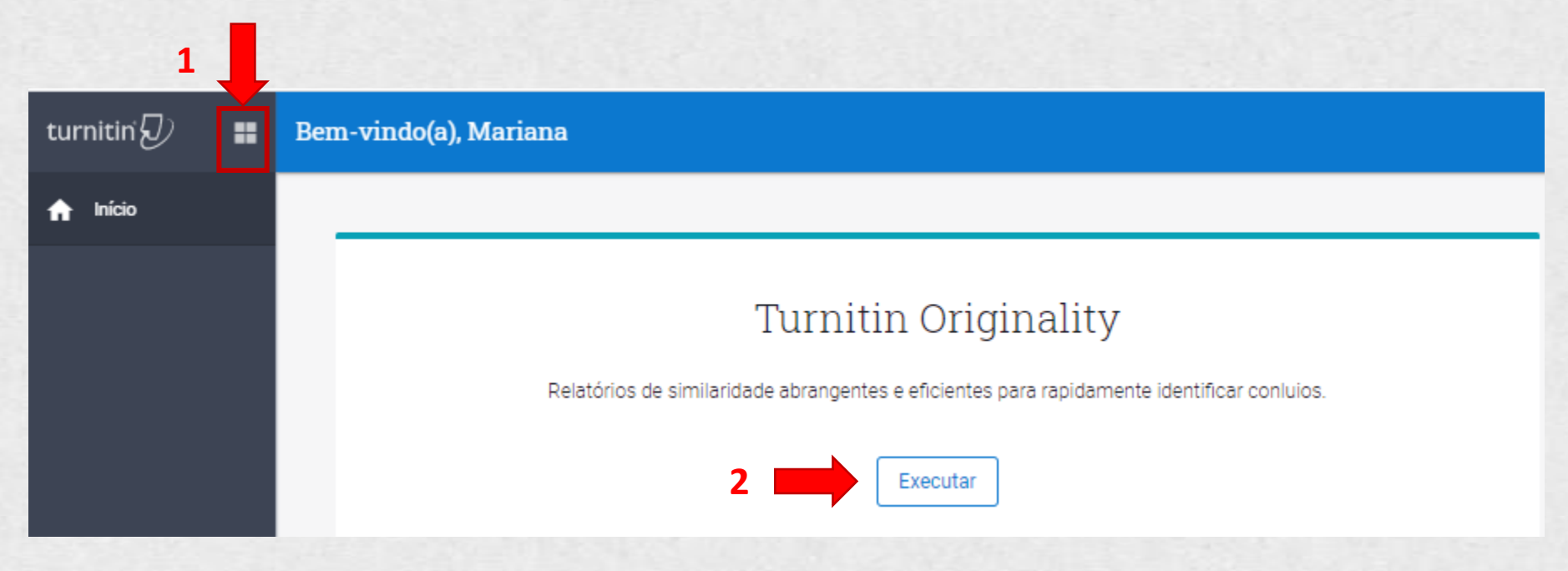

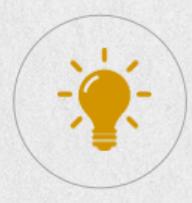

1

# Como faço para utilizar o Turnitin?

Se o caminho escolhido for o 1: Clique em Turnitin Originatily:

| tu | rnitin 🕗 📲          | Bem-vi | indo(a), Mariana                                                                           |
|----|---------------------|--------|--------------------------------------------------------------------------------------------|
| ń  |                     |        |                                                                                            |
|    | Turnitin Originalit | iy     |                                                                                            |
|    |                     |        | Turnitin Originality                                                                       |
|    |                     |        | Relatórios de similaridade abrangentes e eficientes para rapidamente identificar conluios. |

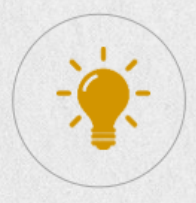

Se o caminho escolhido for o 2: Clique em Executar Turnitin Originatily:

Bem-vindo(a), Mariana

1

#### Turnitin Originality

Relatórios de similaridade abrangentes e eficientes para rapidamente identificar conluios.

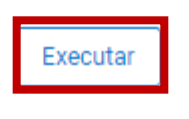

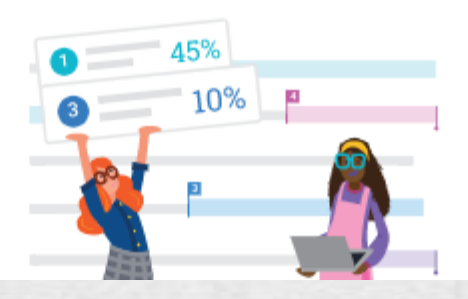

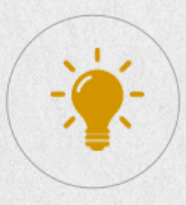

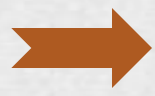

#### Em ambos os casos, a mesma página será aberta.

| Turnitin<br>Originality | Meus arquivos Q. Search by Title or Author (?)                        |
|-------------------------|-----------------------------------------------------------------------|
| 🗐 Meus arquivos         | ▲ Fazer upload       ∨       Adicionar pasta       Editar       Mover |
| 🛍 Lixeira               |                                                                       |
| 🔹 Ajustes               |                                                                       |
|                         |                                                                       |
|                         |                                                                       |
|                         |                                                                       |
|                         |                                                                       |
|                         |                                                                       |
|                         |                                                                       |
|                         | Não há nada aqui ainda                                                |
|                         | Fazer upload de um arquivo                                            |

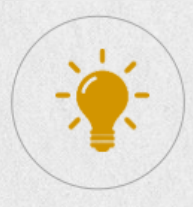

A ferramenta permitirá a comparação com o repositório Turnitin e/ou comparação Doc-a-Doc.

| Turnitin<br>Originality | Meus arquivos C                               | Search by Title or Author | 0 |
|-------------------------|-----------------------------------------------|---------------------------|---|
| /≣) Meus arquivos       | 🛨 Fazer upload 🗸 Adicionar pasta Editar Mover |                           |   |
| Lixeira                 |                                               |                           |   |
| 🔅 Ajustes               |                                               |                           |   |
|                         |                                               |                           |   |
|                         |                                               |                           |   |
|                         |                                               |                           |   |
|                         |                                               |                           |   |
|                         |                                               |                           |   |
|                         | Não há nada aqui ainda                        |                           |   |
|                         | Fazer upload de um arquivo                    |                           |   |

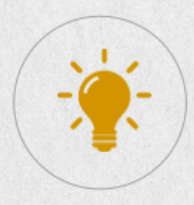

Antes de usar pela primeira fez, sugerimos que realize uma configuração no ícone Ajuste:

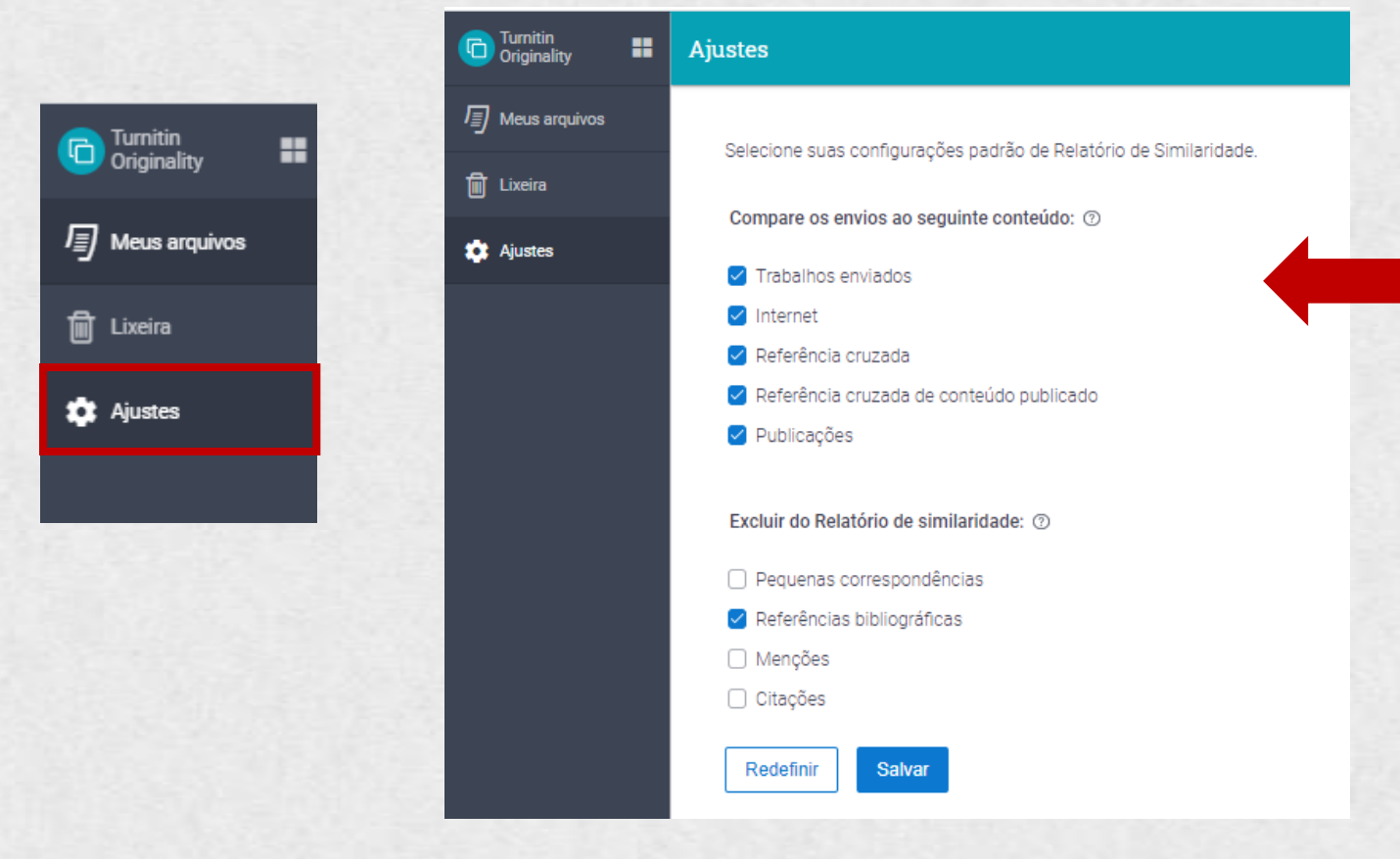

Neste momento, será possível selecionar quais conteúdos será usado para comparação e os que não utilizados.

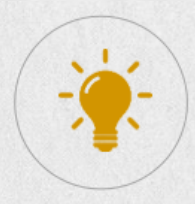

No ícone, **Fazer upload,** utilize a função de interesse: Comparação com repositório ou Doc-a-Doc:

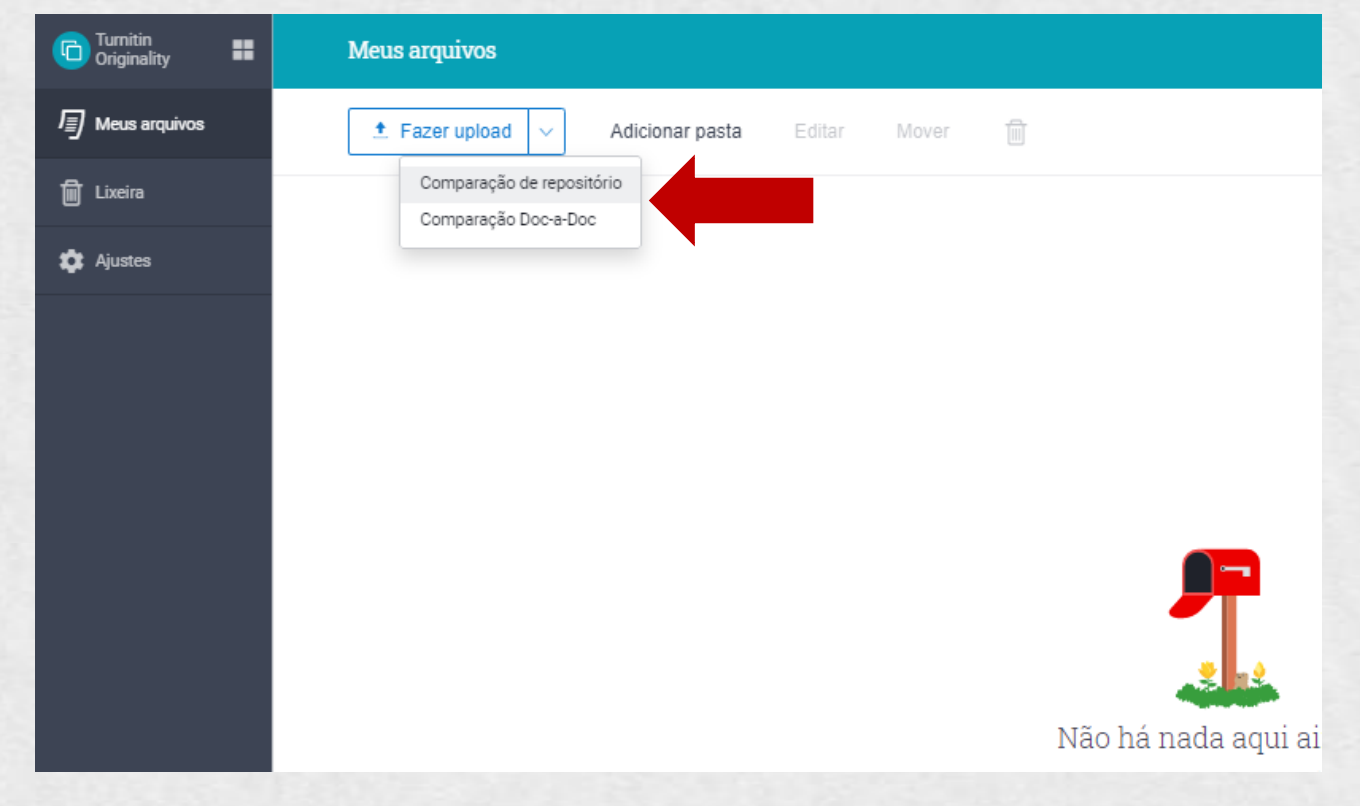

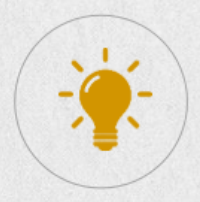

Se a opção **Comparação com Repositório** for selecionada, a seguinte página será ativada:

| Turnitin<br>Originality | = | Meus arquivos               | Fazer upload dos arquivos | Cancelar | Confirmar |  |
|-------------------------|---|-----------------------------|---------------------------|----------|-----------|--|
| 🗐 Meus arquivos         |   |                             |                           |          |           |  |
| 🗎 Lixeira               |   |                             |                           |          |           |  |
| 🗱 Ajustes               |   | <u>+</u>                    |                           |          |           |  |
|                         |   | Arrastar e soltar           |                           |          |           |  |
|                         |   | ou Selecionar arquivos ou 🕭 |                           |          |           |  |
|                         |   | Requisitos de arquivo       |                           |          |           |  |
|                         |   |                             |                           | Cancelar | Confirmar |  |
|                         |   |                             |                           |          |           |  |
|                         |   |                             |                           |          |           |  |

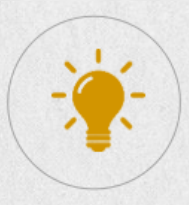

Neste momento, você precisará selecionar o(s) arquivo(s) de interesse:

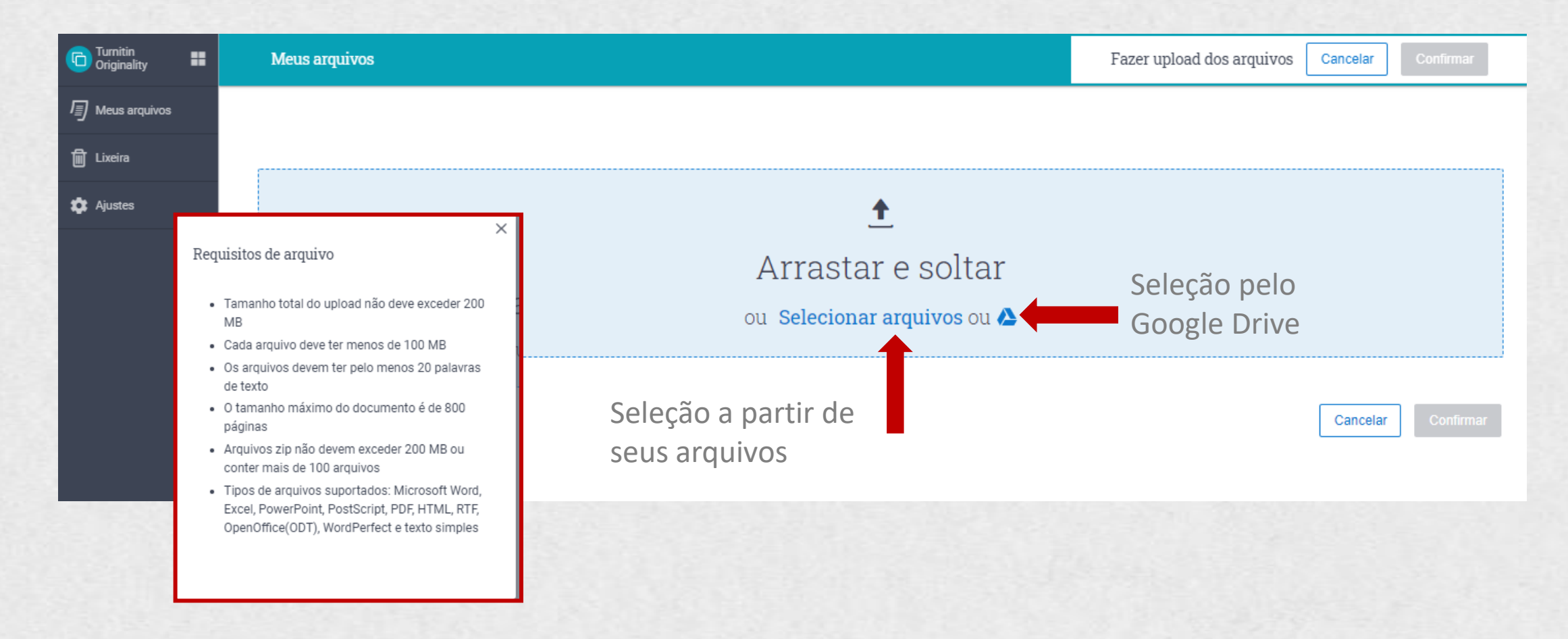

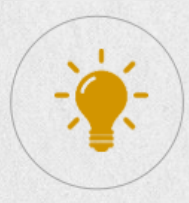

Neste momento, você precisará selecionar o(s) arquivo(s) de interesse:

Uso das bibliotecas\_1808.docx

| Título                        |          |
|-------------------------------|----------|
| Uso das bibliotecas_1808.docx |          |
| Nome do autor                 | Opcional |
| Mariana                       |          |
| Sobrenome do autor            | Opcional |
| Teixeira                      |          |
|                               |          |
| <u>ل</u>                      |          |
|                               |          |

Informe o título, nome do autor e sobrenome

Cancelar

Confirmar

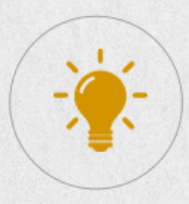

Neste momento, você precisará selecionar o(s) arquivo(s) de interesse:

| Turnitin<br>Originality | Meus arquivos Q Search by Title or Author            |                  | Q Search     | ı by Title or Author           | 0 |
|-------------------------|------------------------------------------------------|------------------|--------------|--------------------------------|---|
| /≣) Meus arquivos       | 🛨 Fazer upload 🗸 Adicionar pasta Editar Mover 前      |                  |              |                                |   |
| 🗑 Lixeira               | Título                                               | Autor            | Similaridade | Data adicionada $~ \downarrow$ |   |
| 🇱 Ajustes               | Uso das bibliotecas_1808.docx                        | Mariana Teixeira | Processando  | o 19 de ago de 2021            |   |
|                         |                                                      |                  | Linhas: 25 v | Página 1 de 1 🛛 < 🚿            | • |
| Turnitin<br>Originality | Meus arquivos                                        |                  | Q Search     | by Title or Author             | Ø |
| /≣) Meus arquivos       | <b>± Fazer upload</b> V Adicionar pasta Editar Mover |                  |              |                                |   |
| 🛍 Lixeira               | Título                                               | Autor            | Similaridade | Data adicionada $\ \psi$       |   |
| 🏚 Ajustes               | Uso das bibliotecas_1808.docx                        | Mariana Teixeira | 82%          | 19 de ago de 2021              | : |
|                         |                                                      |                  | Linhas: 25 🗸 | Página 1 de 1 🛛 < 🚿            |   |

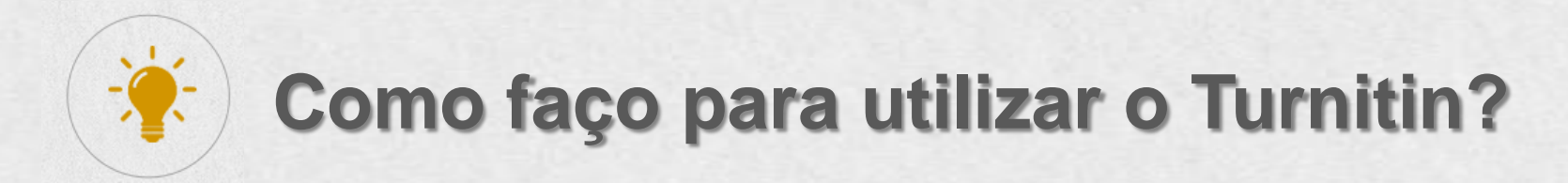

Após indicação de similaridade, clique no total geral apontando pelo sistema e o relatório de similaridade será gerado:

|                                                                                                    | 👌 🕐 Visão geral das fontes 🗸 🏩                                                                                                    |
|----------------------------------------------------------------------------------------------------|----------------------------------------------------------------------------------------------------|
|                                                                                                    | 82%<br>SIMILARIDADE GERAL                                                                                                    |
|                                                                                                    | 1 www.unicamp.br                                                                                                    |
| Uso das bibliotecas                                                                                                    | https://www.unicamp.br/unicamp/ca<br>rtilha-covid-19/uso-das-biblioteca<br>s 🖸                                                                                                    |
| A pandemia da Covid-19 impôs a necessidade de mudanças<br>de comportamento e alterações na conduta individual e<br>coletiva nos espaços da Unicamp. Aqui você encontrará<br>informações e grientações sobre e accesso e o funcionamento | Uso das bibliotecas l'Unicamp Pular<br>para o conteúdo principal Orientações<br>para o contvívio seguro Uso das<br>bibliotecas A pandemia da Covid-19<br>impõs a necessidade de mudanças<br>de comportamento e mudanças na<br>conduta individual e coletiva nos |
| das bibliotecas nos campi da Universidade.<br>O funcionamento das <mark>bibliotecas</mark> deve respeitar as diretrizes                                                                                                    | espaços da Unicamp. Aqui você<br>obter informações e orientações<br>sobre o acesso e o funcionamento<br>das bibliotecas nos campi da<br>Universidade. Orientações gerais As<br>bibliotecas des des des des des des des des des de                               |
| ocais, destacando os itens abaixo.<br>Orientações gerais                                                                                                    | durintecas podern ser adertas, desde<br>que seja respeitado o distanciamento<br>de 1,50 metro entre as pessoas. Deve<br>haver uma estante exclusiva para<br>recebimento de material devolvido.                                                                  |

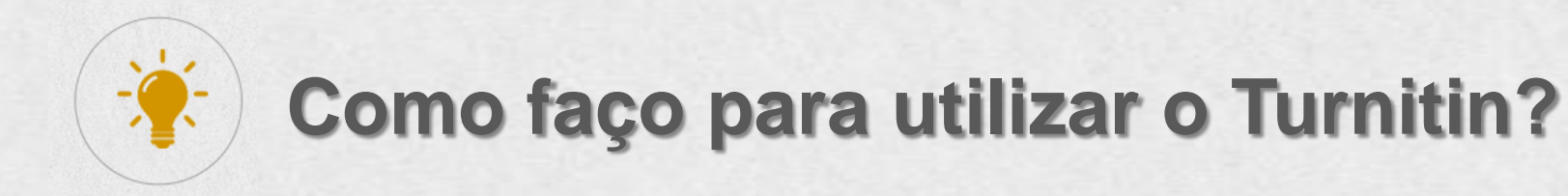

Caso queira ajustar as fontes de comparação, clique no ícone de engrenagem: Ajustes

Mariana teixeira Uso das bibliotecas\_1808.docx

#### Excluir este texto

#### Uso das bibliotecas

A pandemia da Covid-19 impôs a necessidade de mudanças de comportamento e alterações na conduta individual e coletiva nos espaços da Unicamp. Aqui você encontrará informações e orientações sobre o acesso e o funcionamento das bibliotecas nos campi da Universidade.

O funcionamento das bibliotecas deve respeitar as diretrizes locais, destacando os itens abaixo.

#### **Orientações gerais**

|                                                                                                    |    |              | Ajustes                          |
|----------------------------------------------------------------------------------------------------|----|--------------|----------------------------------|
|                                                                                                    |    | Exclu        | ir repositórios de busca:        |
| 🄊 🛛 Visão geral das fontes 🗸 🔹                                                                                                    |    |              | Internet                         |
| 82%                                                                                                    | Si |              | Publicações                      |
| 1 www.unicamp.br  78% ^                                                                                                    | Si |              | Crossref                         |
| < 1 de 11 >                                                                                                    | d  |              | Conteúdo publicado no CrossRef   |
| https://www.unicamp.br/unicamp/ca<br>rtilha-covid-19/uso-das-biblioteca<br>s Ґ                                                                               | D  |              | Trabalhos enviados               |
| Uso das bibliotecas   Unicamp Pular<br>para o conteúdo principal Orientações                                                                                 | ac | Exclu        | ir do relatório de similaridade: |
| para o convívio seguro Uso das<br>bibliotecas A pandemia da Covid-19<br>impôs a necessidade de mudanças                                                      |    | $\checkmark$ | Referências bibliográficas       |
| conduta individual e coletiva nos<br>espaços da Unicamp. Aqui você                                                                                           |    |              | Menções                          |
| obter informações e orientações<br>sobre o acesso e o funcionamento<br>das bibliotecas nos campi da                                                          |    |              | Citações                         |
| Universidade . Orientações gerais As<br>bibliotecas podem ser abertas, desde<br>que seja respeitado o distanciamento<br>de 1.50 matro astre as pessoas. Deve |    |              | Pequenas correspondências        |
| haver uma estante exclusiva para<br>recebimento de material devolvido.                                                                                       |    |              |                                  |

?

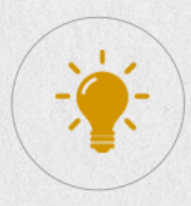

Para imprimir o relatório de similaridade, clique no ícone de impressora:

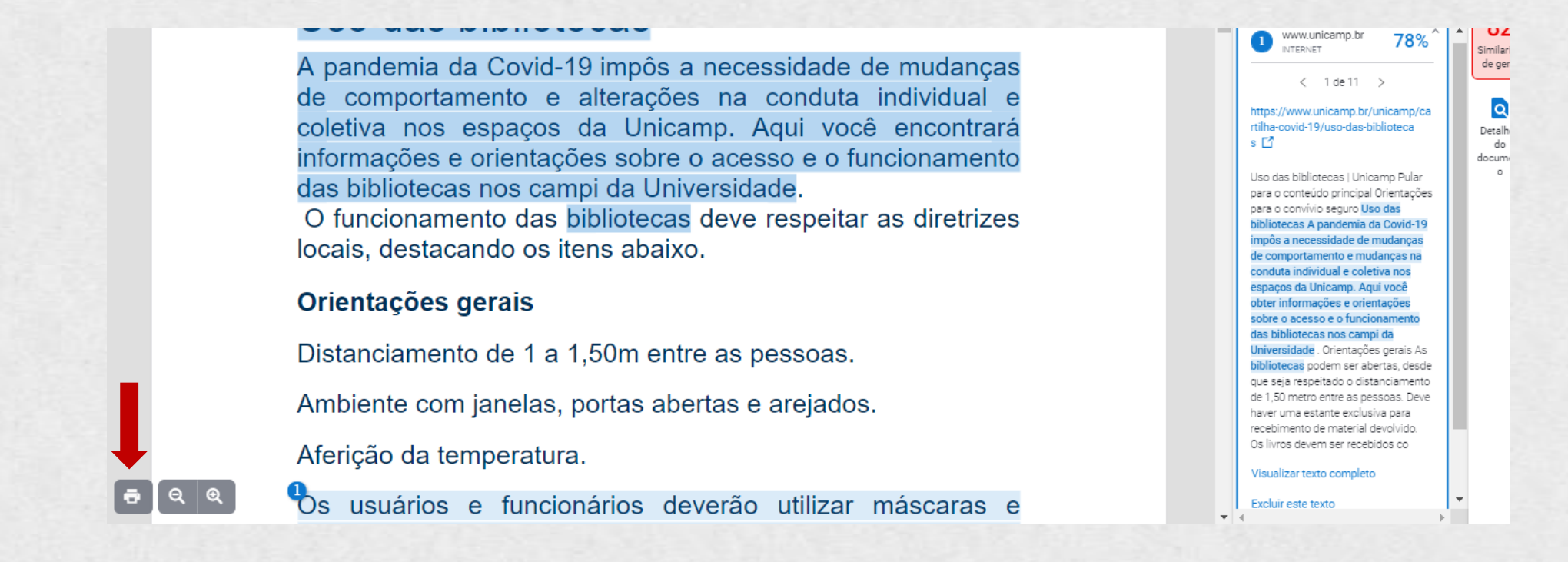

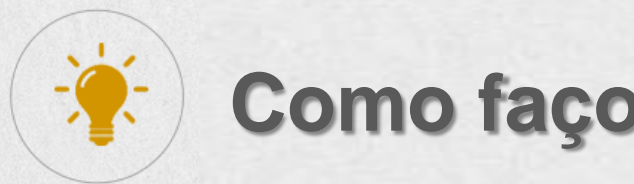

Se a opção **Comparação Doc-a-Doc** for selecionada, a seguinte página será ativada:

| Turnitin<br>Originality |                                                                                                    |          |           |
|-------------------------|----------------------------------------------------------------------------------------------------|----------|-----------|
| Meus arquivos           | Fazer upload dos arquivos                                                                                                    | Cancelar | Confirmar |
| 🗴 🗑 Lixeira             | Arquivo principal                                                                                                    |          |           |
| 🏟 Ajustes               | Selecionar arquivo                                                                                                    |          |           |
|                         | Arquivo(s) de comparação<br>Escolha até 5 arquivos para comparar a seu arquivo principal.<br>Selecionar arquivo<br>Requisitos de arquivo<br>OBSERVAÇÃO: os arquivos enviados para comparação doc-a-doc não serão adicionados aos repositório particular. | Cancelar | Confirmar |

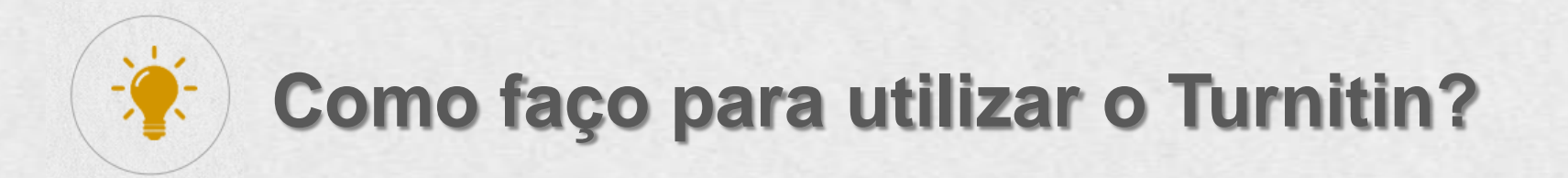

Para sua organização será possível criar pastas para gerenciar suas submissões. Clique em "Adicionar Pasta":

| Turnitin<br>Originality | Meus arquivos                               |                                    |              |
|-------------------------|---------------------------------------------|------------------------------------|--------------|
| Meus arquivos           | ▲ Fazer upload ∨ Adicionar pasta Editar     |                                    |              |
| Lixeira                 | Título                                      | ×                                  |              |
| 🔅 Ajustes               | 🗌 📄 Uso das bibliotecas_1808.docx           | Nova pasta Nome da pasta Turma 001 | lr<br>n<br>P |
|                         | Fazer upload V Adicionar pasta Editar Mover | Cancelar Adicionar                 |              |
|                         | Título                                      |                                    |              |
|                         | Turma 001                                   |                                    |              |
|                         | Uso das bibliotecas_1808.docx               |                                    |              |

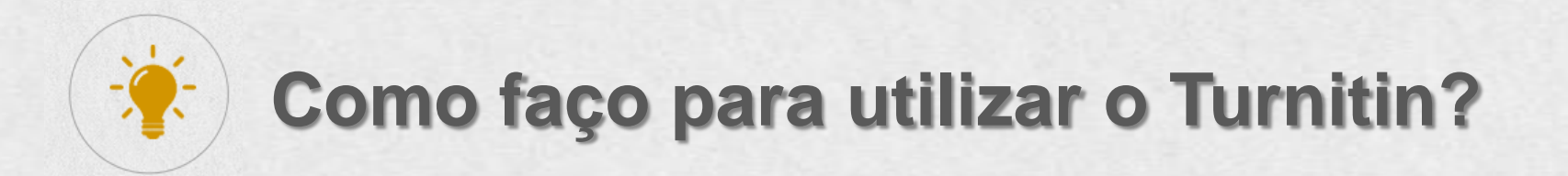

É possível mover os trabalhos já existentes para suas pastas. Selecione o(s) trabalho(s) e clique em mover:

| Meus arquivos                           |             |                 |          |
|-----------------------------------------|-------------|-----------------|----------|
| 🛨 Fazer upload 🗸 Adicionar pasta Editar | r Mover 删   |                 |          |
| Título                                  |             |                 |          |
| Turma 001                               |             | ×               |          |
| 🔲 📄 Uso das bibliotecas_1808.docx       | Mover para: |                 |          |
|                                         |             |                 | ×        |
|                                         | My Files    | Mover para:     |          |
| Clique na pasta de                      |             | My Files        |          |
| interesse e em mover                    | -           | 🕨 🖿 Turma 001 🗸 |          |
|                                         | 4           |                 | -        |
|                                         |             | 4               | Fille    |
|                                         |             |                 | Cancelar |

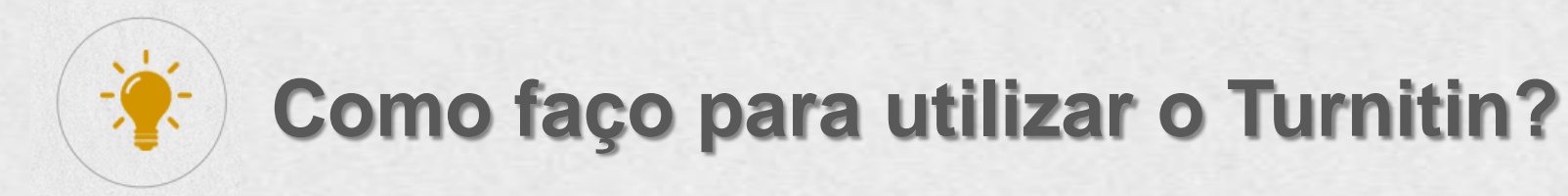

Para imprimir o relatório de similaridade, clique no ícone de impressora:

Uso das bibliotecas\_1808.docx 19 de agosto de 2021 503 / palavras 2892 caracteres Mariana teixeira Uso das bibliotecas 1808.docx Visão geral das fontes 82% SIMILARIDADE GERAL www.unicamp.br 78% NTERNET www.sbu.unicamp.br 4% 2 INTERNET Repositórios de busca excluída: Nenhum Excluído do Relatório de similaridade: Referências bibliográficas Product and distance

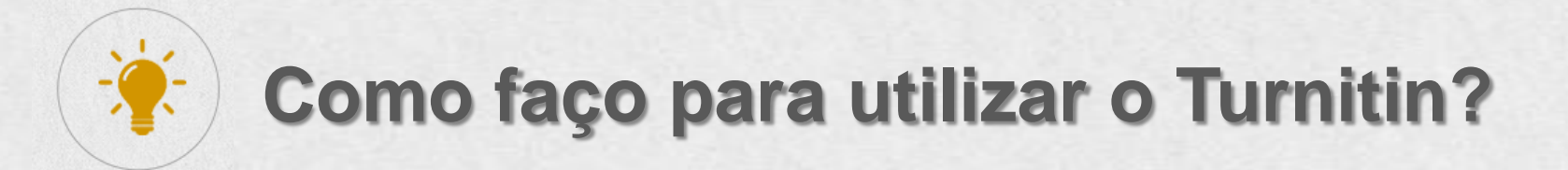

Por meio da ferramenta de Comparação Doc-a-Doc, será possível verificar o reaproveitamento de texto entre documentos (até 5). Selecione o arquivo principal e os documentos para comparação e clique em confirmar:

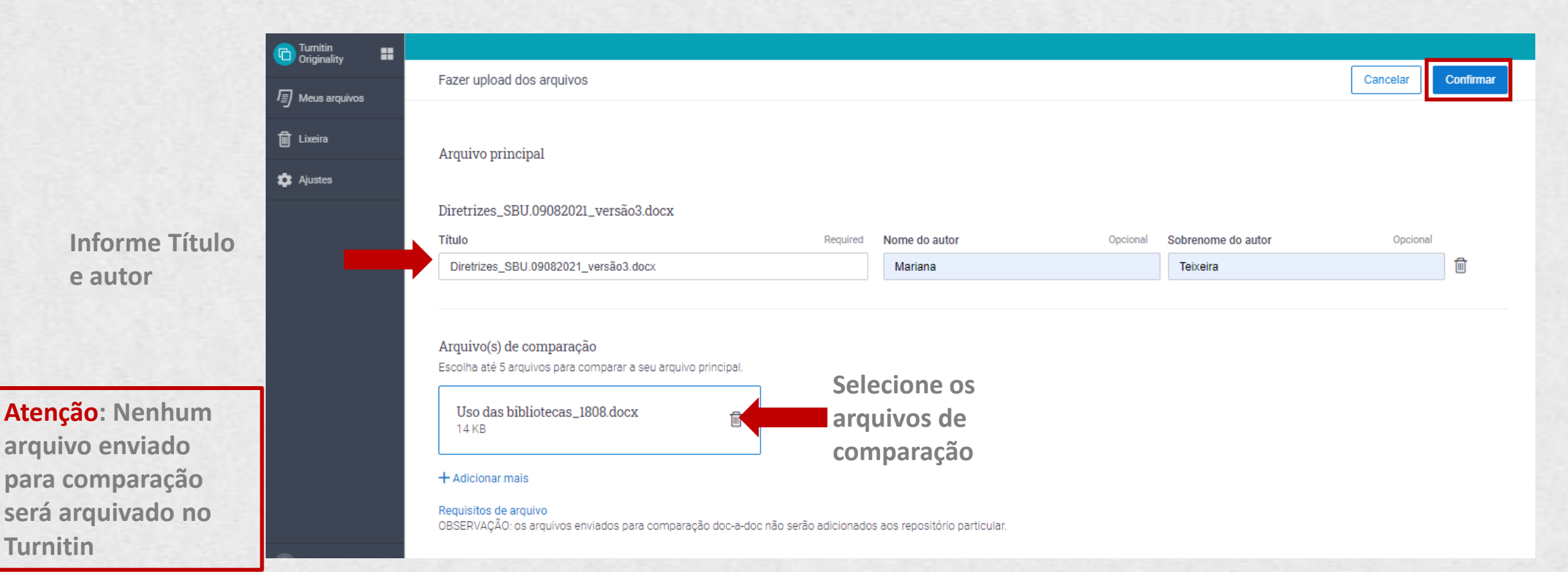

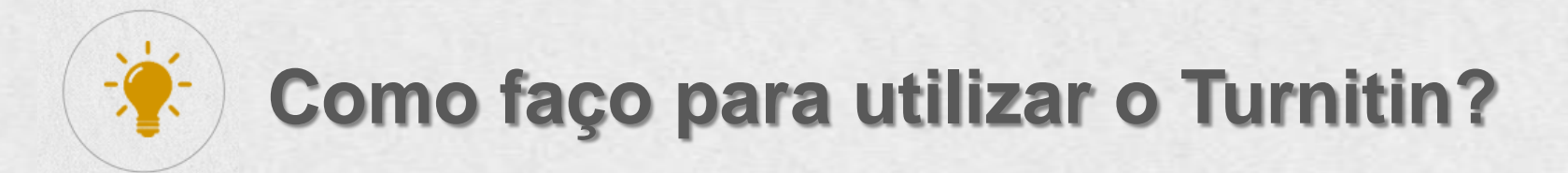

Por meio da ferramenta de Comparação Doc-a-Doc, será possível verificar o reaproveitamento de texto entre documentos (até 5). Selecione o arquivo principal e os documentos para comparação e clique em confirmar:

| Turnitin<br>Originality | Meus arquivos                                                 |                  | Q Search by Title or Author |                   |
|-------------------------|---------------------------------------------------------------|------------------|-----------------------------|-------------------|
| Meus arquivos           | ▲ Fazer upload     ∨     Adicionar pasta     Editar     Mover |                  |                             |                   |
| 🗑 Lixeira               | Título                                                        | Autor            | Similaridade                | Data adicionada 🔸 |
| 🏟 Ajustes               | Turma 001                                                     | -                |                             | 19 de ago de 2021 |
|                         | Diretrizes_SBU.09082021_versão                                | Mariana Teixeira | Doc-a-Doc                   | 19 de ago de 2021 |
|                         |                                                               |                  | Linhas: 25 $\vee$           | Página 1 de 1 < > |

O sistema indicará o reaproveitamento do documento principal nos demais documentos. Os trechos reaproveitados serão destacados e indicado por número de documento:

- 2.3 Priorizar atendimentos por chat, e-mails, redes sociais; whatsApp e telefone. Se o atendimento presencial for necessário, seguir recomendações expostas no item 1.
- 2.4 Solicitação de artigos de periódicos subsidiados e Comutação Nacional devem ser feitas de forma online;
- 2.5 Priorização do acesso e uso das fontes de informação em meio eletrônico, ou seja, e-books, periódicos eletrônicos, entre outros;

#### 2.3 Empréstimos

- a) Os usuários deverão utilizar máscaras nas dependências das bibliotecas;
- b) Os usuários deverão ligienizar as mãos sempre que estiverem nas bibliotecas;
- c) Os empréstimos poderão ocorrer mediante agendamento ou atendimento presencial; sendo: mediante agendamento: será estabelecido data e horário para a retirada do material na biblioteca; atendimento presencial: para evitar aglomerações nas dependências das bibliotecas haverá controle de entrada de usuários;

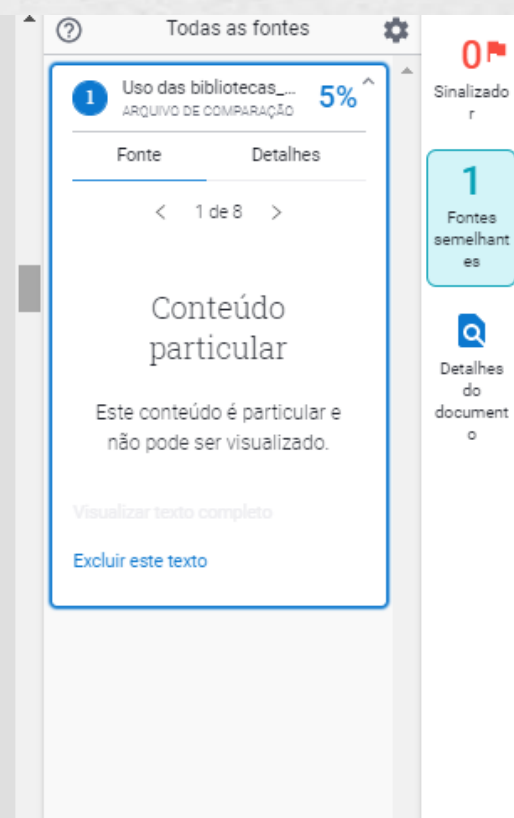

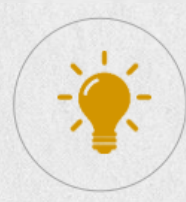

#### Para imprimir o relatório de similaridade, clique no ícone de impressora:

- propagar o contágio de doenças transmissíveis pela saliva e fluidos nasais]
- e) Higienização pessoal frequente, por meio de lavagem das mãos com água e sabão e uso de desinfetante para as mão
- álcool gel à disposição dos usuá
- f) Evitar contato físico (aperto de
- g) Evitar deixar itens pessoais no b contaminação.
- h) Recebimento de Malotes e Encaminhar se possível, o mate
- Todas as solicitações referente devem ser realizado por e-mail.
- j) Evitar tramitação de processo, tramitação via email. Em situação

#### 1.3 Profissionais de Empresas terce

Diretrizes\_SBU.280420.docx

#### Todas as fontes

Mariana teixeira

Uso das bibliotecas\_1808.docx

#### Repositórios de busca excluída: • Nenhum

Excluído do Relatório de similaridade

- Referências bibliográficas
- Fontes excluídas:
  - Nenhum

a) Uso de EPIs indicados pela OM!

Diretrizes\_SBU.280420.docx 19 de agosto de 2021 1947 / palavras 11834 caracteres

5%

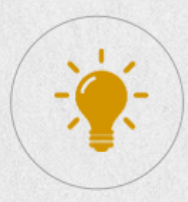

## Como faço para desconectar o Turnitin?

Clique no ícone do seu usuário e depois em desconectar:

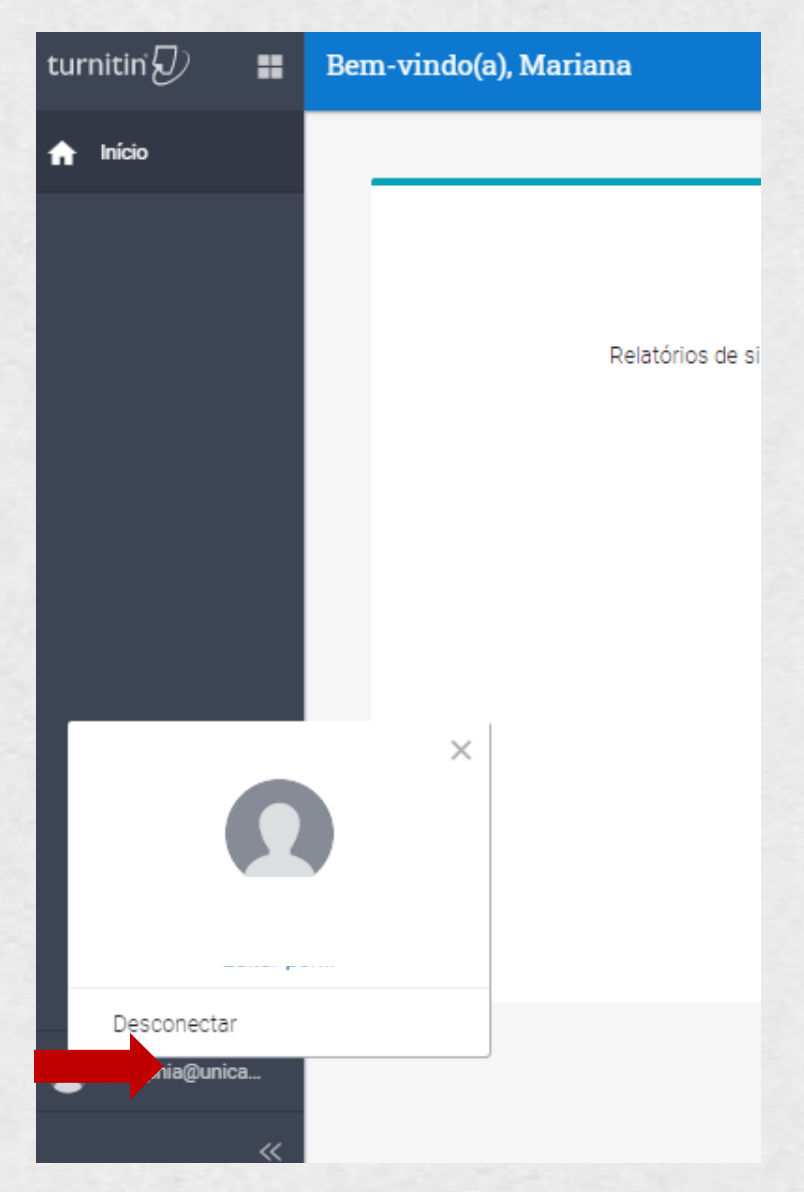

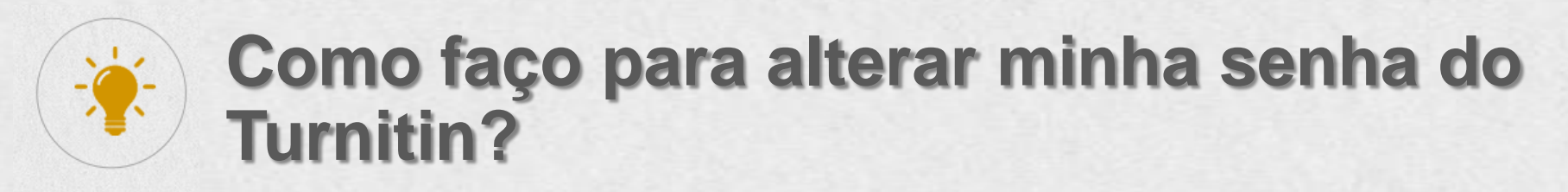

Clique no ícone do seu usuário e depois em Editar Perfil. Clique em Modificar senha:

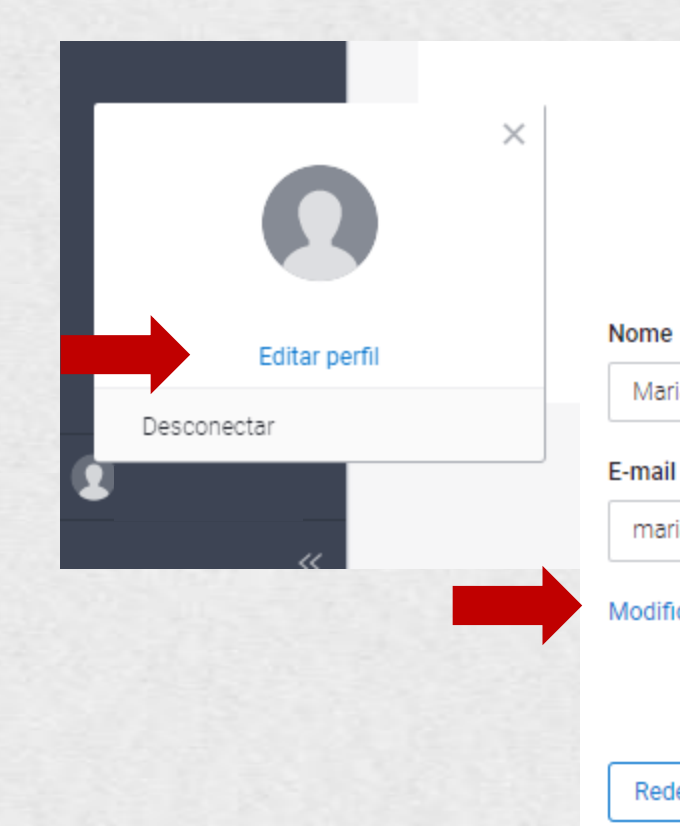

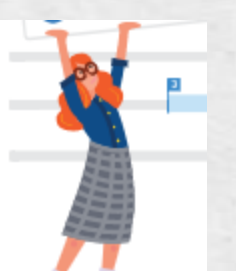

| Sobrenome |
|-----------|
| Teixeira  |
|           |

Nome de usuário

marianap@unicamp.br

#### Modificar senha

mariana@unicamp.br

Mariana

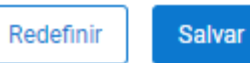